# Excel融合分析如何登录、注销

# 1. 背景

安装完Excel融合分析的插件之后,需要进行登录才可以对Excel融合分析进行操作。 因此Excel融合分析工具栏上有对Excel融合分析进行登录和注销的操作按钮。

# 2. 文档概述

本文主要介绍如何进行Excel融合分析的登录和注销。

| -  | ≡ x      | (# ~       | 8 | 8       | 8  | 8 Q.           |           | ⇒ 开始      | 插入                                       | 页面布        | 局 公式                                          | 数据         | 审 | 间视图            | 安全              | 开发工具             | 云服纳 | Sm                                  | artbi        |
|----|----------|------------|---|---------|----|----------------|-----------|-----------|------------------------------------------|------------|-----------------------------------------------|------------|---|----------------|-----------------|------------------|-----|-------------------------------------|--------------|
| 12 | ъ<br>ЕВЙ | ✿ 设<br>● 视 |   | о<br>ІЛ | 夜恋 | <b>〕</b><br>发布 | 。<br>刷新数据 | 。<br>清空数据 | <ul> <li>□ 页面:</li> <li>□ 清空2</li> </ul> | 2置<br>际地度存 | <ul> <li>▼ 默认加取1</li> <li>✓ Web编型5</li> </ul> | 00行<br>示优化 | 2 | 屾 图形 -<br>◎ 更改 | 3日月参封<br>■ 参数排1 | 数 3 权限<br>版 8 平台 | 在理  | <ul><li>⑦ 帮助</li><li>① 关于</li></ul> | ☑ 反馈<br>③ 转换 |
| -  | _        |            |   |         |    |                | *         |           |                                          |            |                                               |            |   | 尚 共変           | 11 参数管理         | E D 最ん:          | 2/4 | I III III                           |              |

#### 介绍功能如何使用的流程如下表:

| 序号 | 流程   | 内容        |
|----|------|-----------|
| 1  | 功能概述 | 介绍功能是什么。  |
| 2  | 功能演示 | 演示功能如何操作。 |

## 3. 功能介绍

### 3.1 登录

#### 1、功能概述

登录设置的服务器,与服务器进行连接。

#### 2、功能演示

1) 点击 登录/设置,设置连接的服务器。

方式一:点击 登录,弹出"服务器设置"窗口。

(i) 第二次登录,会默认登录上次的服务器。

| 三文件 ∨ ▷ □                              | 800.00⊽                                                    | 开始 插入                                            | 页面布局               | 公式                                                   | 数据   | 审阅 | 视图 | 安全 | 开发工具 | 云服务 | Smartbi |
|----------------------------------------|------------------------------------------------------------|--------------------------------------------------|--------------------|------------------------------------------------------|------|----|----|----|------|-----|---------|
| 冷     ひ     ひ       登录     ● 视图     打开 | <ul> <li>□ 页面设置</li> <li>发布 □ 清空本地缓存</li> <li>•</li> </ul> | 副 引用参数     副       副 参数排版     日       日     会数排版 | 权限<br>平台管理<br>导入文件 | <ul> <li>? 帮助</li> <li>〕 关于</li> <li>③ 更新</li> </ul> | ☑ 反馈 |    |    |    |      |     |         |

方式二:点击 设置,弹出"服务器设置"窗口。

2) 在"服务器设置"窗口,输入连接服务器的URL、用户名和密码,报表类型选择 Excel融合分析。

| • 1. | 背톺       |  |
|------|----------|--|
| • 2. | 文档概述     |  |
| • 3  | 功能介绍     |  |
| 0.   | ● 2 1 啓寻 |  |
|      | • 0.1 豆水 |  |
|      | • 3.2 注钥 |  |

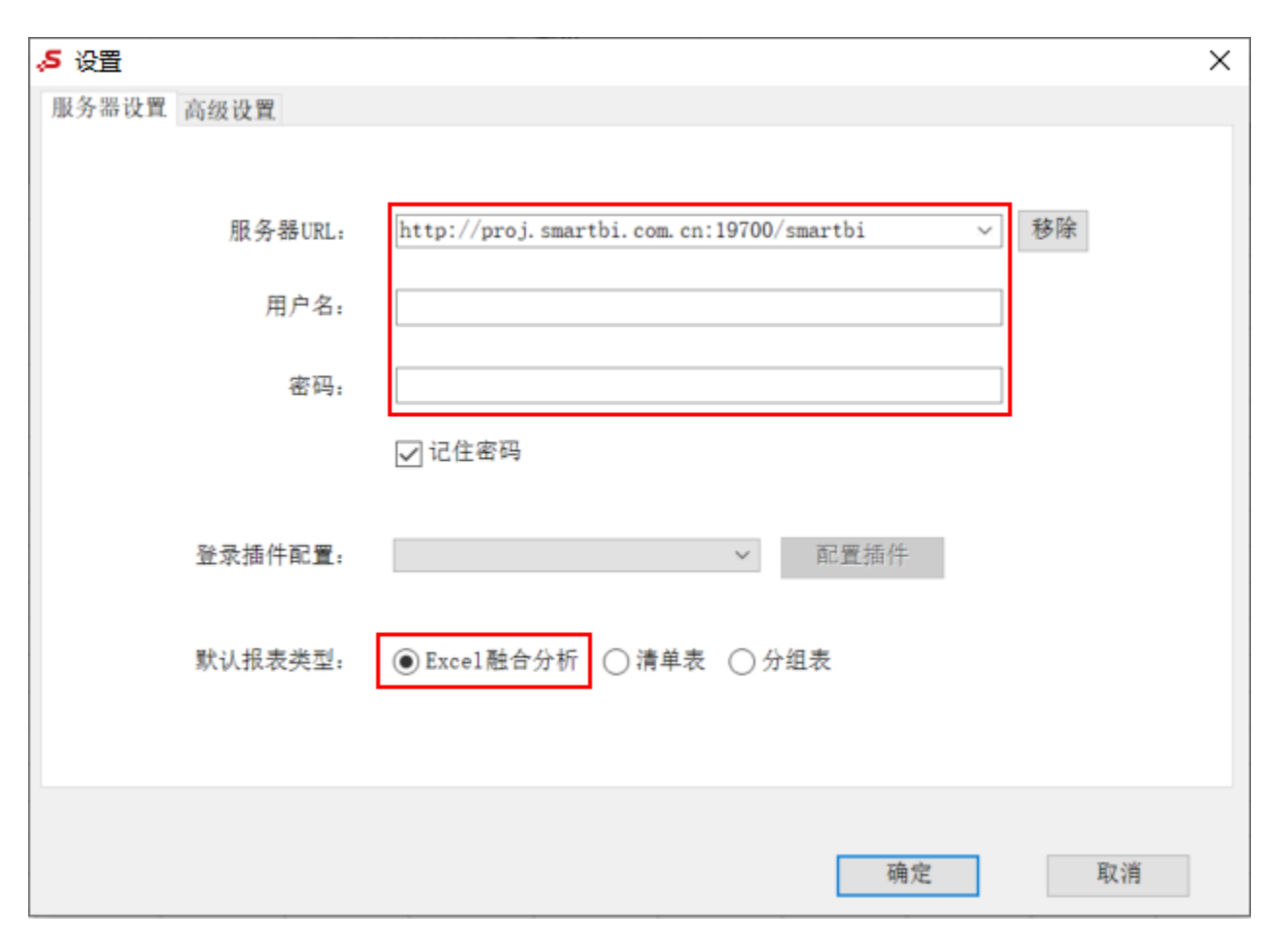

3) 点击 确定,即可登录Excel融合分析。登录之后工具栏状态如下:

| ⇒文件 ∨                                              | 66     |         | 9 Q.           | 5 6 2          | テ 开始      | 插入 页面布                                   | 局 公式 数据                                            | 审 | 间 视图                                                   | 安全の开                                                 | 发工具 云服                                                                   | 务 Smartbi                                                      | Q、查找命令 | ⊙ ۞ ∷ ∧ |
|----------------------------------------------------|--------|---------|----------------|----------------|-----------|------------------------------------------|----------------------------------------------------|---|--------------------------------------------------------|------------------------------------------------------|--------------------------------------------------------------------------|----------------------------------------------------------------|--------|---------|
| <ul> <li>□ 设置</li> <li>注销</li> <li>□ 视图</li> </ul> | <br>打开 | )<br>预览 | <b>〕</b><br>发布 | □<br>刷新数据<br>▼ | 。<br>清空数据 | <ul> <li>页面设置</li> <li>清空本地缓存</li> </ul> | <ul> <li>✓ 默认加载100行</li> <li>✓ Web端显示优化</li> </ul> | L | <ul> <li>▲ 图形 ▼</li> <li>◎ 更改</li> <li>◎ 共享</li> </ul> | <ul> <li>引用参数</li> <li>参数排版</li> <li>※数管理</li> </ul> | <ul> <li>         • 权限         • ※ 平台管理         • ● 令入文件     </li> </ul> | <ul> <li>⑦ 帮助 2 反馈</li> <li>① 关于 3 转換</li> <li>③ 更新</li> </ul> |        |         |

### 3.2 注销

#### 1、功能概述

注销已经登录的服务器,与服务器断开连接。

#### 2、功能演示

1) 点击 注销, 断开连接的服务器。

| ⇒文件 ∨                                                                                                    | 66             | æ       | 8 B.           | 5 6 2           | ; 开始      | 插入 页面布                                    | 局 公式 数据                                            | 审 | 间 视图                                                   | 安全 开                                                       | 发工具 云服                                                   | 务 Smartbi                                                      | Q直找命令 | ⊙ ۞ : ∧ |
|----------------------------------------------------------------------------------------------------|----------------|---------|----------------|-----------------|-----------|-------------------------------------------|----------------------------------------------------|---|--------------------------------------------------------|------------------------------------------------------------|----------------------------------------------------------|----------------------------------------------------------------|-------|---------|
| <ul><li>/2</li><li>/2</li><li>/</li></ul> | <u>い</u><br>打开 | 🗟<br>预览 | <b>〕</b><br>发布 | □∂<br>刷新数据<br>▼ | 。<br>清空数据 | <ul><li>◎ 页面设置</li><li>◎ 清空本地缓存</li></ul> | <ul> <li>✓ 默认加载100行</li> <li>✓ Web端显示优化</li> </ul> | L | <ul> <li>■ 图形 *</li> <li>● 更改</li> <li>● 共享</li> </ul> | <ul> <li>□ 引用参数</li> <li>□ 参数排版</li> <li>○ 参数管理</li> </ul> | <ul> <li>2 权限</li> <li>2 平台管理</li> <li>2 导入文件</li> </ul> | <ul> <li>⑦ 帮助 ℓ 反馈</li> <li>① 关于 Э 转換</li> <li>◎ 更新</li> </ul> |       |         |

注销之后工具栏状态如下:

| ⇒文件 ∨   | 66 | 8 0 | ର ୬ ୯ 🗸  | 开始 插    | 入 页面布局                                  | 公式                                     | 数据   | 审阅 | 视图 | 安全 | 开发工具 | 云服务 | Smartbi |  |
|---------|----|-----|----------|---------|-----------------------------------------|----------------------------------------|------|----|----|----|------|-----|---------|--|
| 🔏 🌣 设置  |    | 6   | G 页面设置   | 94 引用参数 | ₿ 权限                                    | ⑦ 帮助                                   | ☑ 反馈 |    |    |    |      |     |         |  |
| 登录 回 视图 |    | 发布  | □ 清空本地缓存 | ■ 参数排版  | <ul><li>語 平台管理</li><li>日 号入文件</li></ul> | <ul> <li>〕 关于</li> <li>③ 更新</li> </ul> |      |    |    |    |      |     |         |  |

你还可以参考文档